# How to Check SSL Certificates in Microsoft Edge and Chrome

## How to Check SSL Certificates in Microsoft Edge and Chrome

## 1. Introduction:

This guide will teach you how to check the SSL certificate of a website using Microsoft Edge and Google Chrome. By following these steps, you'll be able to view the certificate details, including the issuing authority, the domain it's issued to, and the expiration date. No special materials are needed, just a computer with either Microsoft Edge or Google Chrome installed.

## 2. Overview:

The process involves accessing the security information for a website through the browser's address bar. Here's a summary of the steps:

- 1. **Microsoft Edge:** Click the lock icon in the address bar, view the connection details, and then open the certificate window.
- 2. **Google Chrome:** Click the icon (usually a lock or information symbol) in the address bar, view the connection details, and then open the certificate information.

Checking the SSL certificate is important for verifying the website's identity and ensuring that your connection is secure and encrypted.

### 3. Detailed Steps:

### 3.1. Checking SSL Certificate in Microsoft Edge

**Step 1: Click the Lock Icon** In Microsoft Edge, navigate to the website you want to check. Look for the lock icon in the address bar. Click on the lock icon.

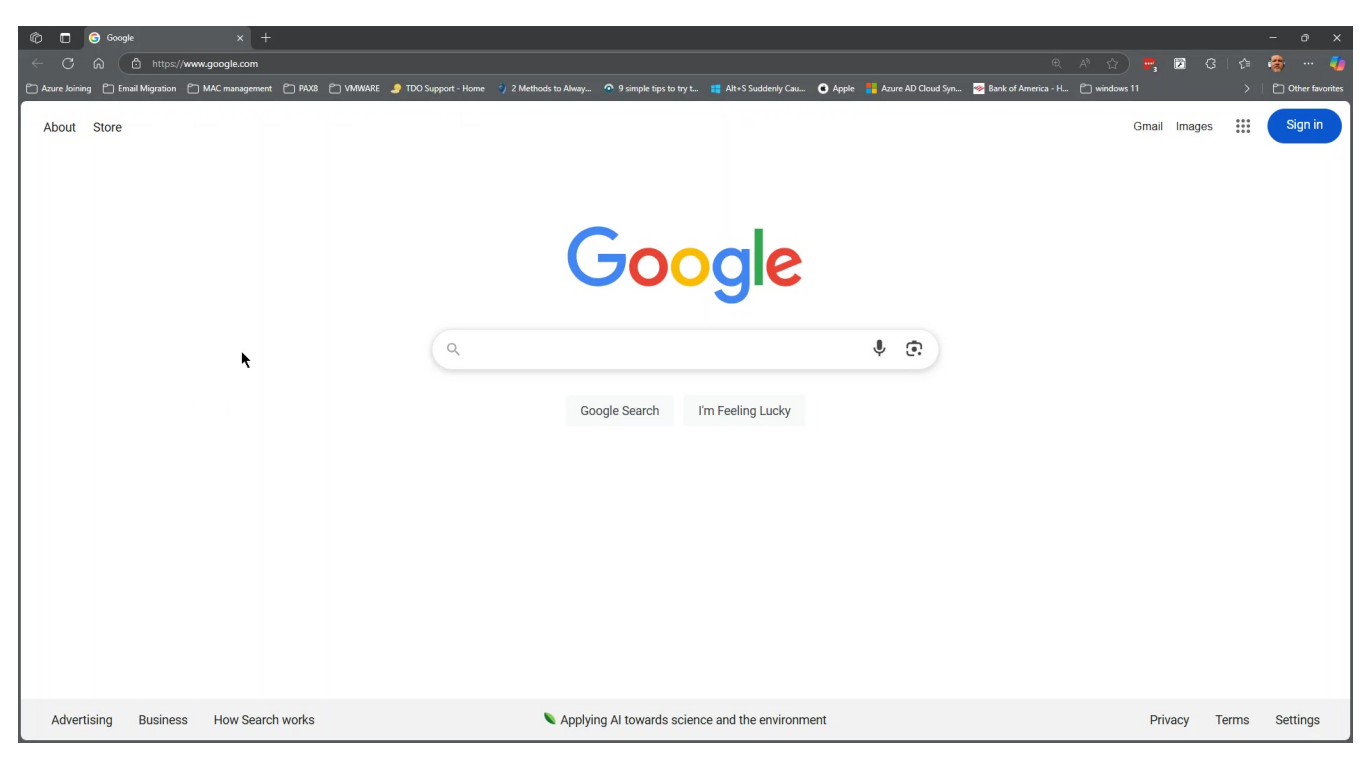

**Step 2: View Connection is Secure** A small window will appear. Click on "Connection is secure".

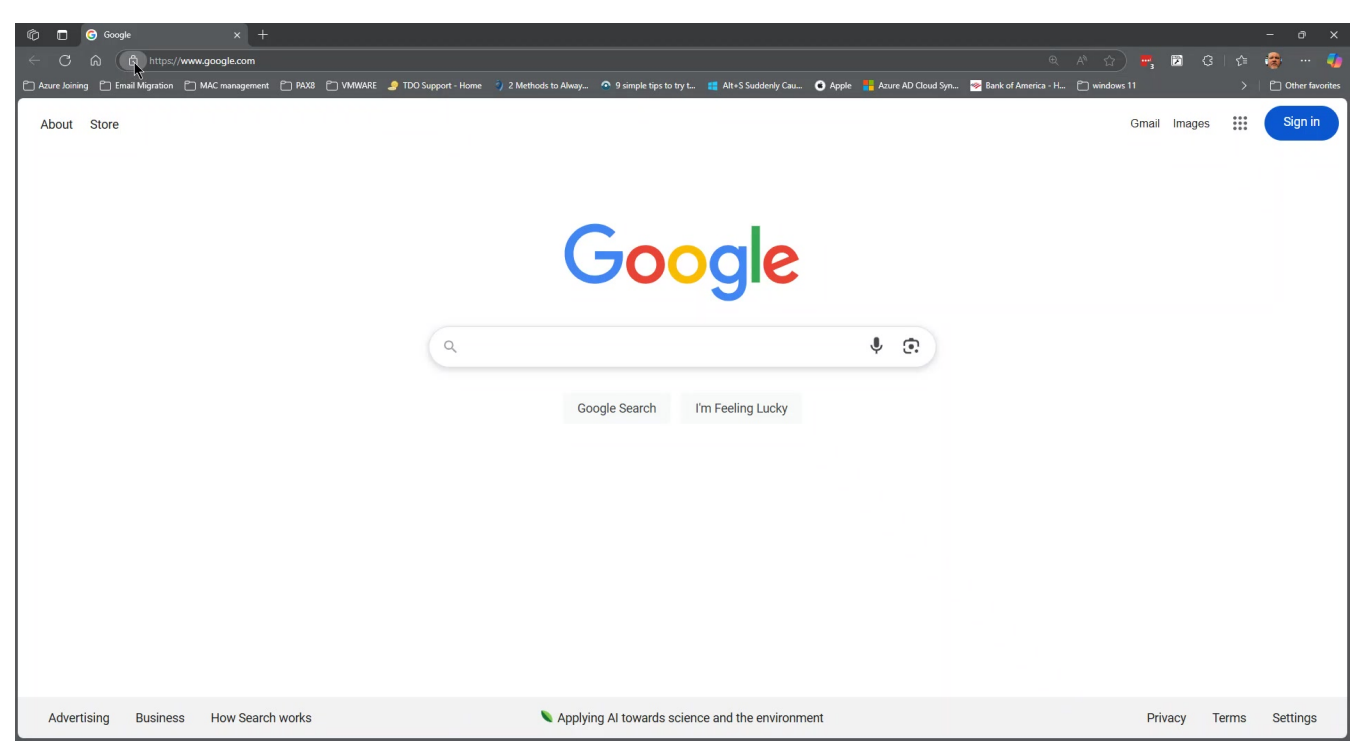

**Step 3: Open the Certificate Window** Click on the certificate icon (it looks like a certificate) in the window that appears. This will open the Certificate Viewer window.

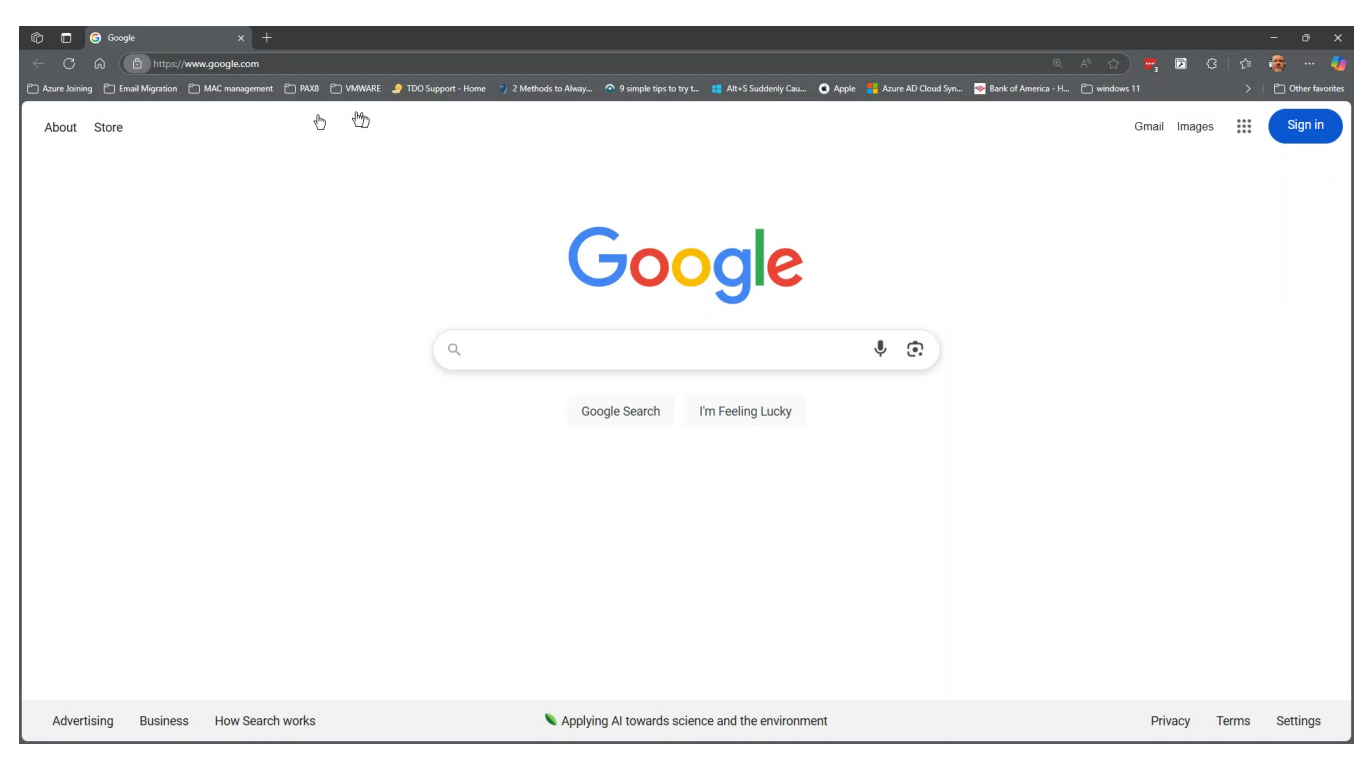

**Step 4: Review Certificate Details** The Certificate Viewer window displays details about the SSL certificate, including the issuer, the domain it's issued to, and the expiration date.

| n 🗇 🗖 🕝 Google x +                                                                      |                                                                                                    |                      |                     |             |               |       |     | - 0 ×             |
|-----------------------------------------------------------------------------------------|----------------------------------------------------------------------------------------------------|----------------------|---------------------|-------------|---------------|-------|-----|-------------------|
| ← C බ bttps://www.google.com                                                            |                                                                                                    |                      |                     |             | <b>F</b> , 12 |       |     | 🛞 ··· 🍫           |
| 🗂 Azure Joining 📋 Email Migration 📋 MAC management 📋 PAX8 🎦 VMWARE 🍠 TDO Support - Home | Certificate Viewer: *.google.com                                                                                                    | Azure AD Cloud Syn 👒 | Bank of America - H | 🗂 windows 1 |               |       |     | D Other favorites |
| About Store                                                                             | General Details                                                                                                    | _                    |                     |             | Gmail In      | nages |     | Sign in           |
| Q                                                                                       | Neural To         Organizational Ulunt (UN)       Neural Of Certificates         Organizational Ulunt (UN)       Neural Of Certificates         Dramational Ulunt (UN)       Neural Of Certificates         Organizational Ulunt (UN)       Neural Of Certificates         Organizational Ulunt (UN)       Neural Of Certificates         Organizational Ulunt (UN)       Neural Of Certificates         Organizational Ulunt (UN)       Neural Of Certificates         Organizational Ulunt (UN)       Neural Of Certificates         Organizational Ulunt (UN)       Neural Of Certificates         Organizational Ulunt (UN)       Neural Of Certificates         Certificate       Monday, Jung 2, 2025 at 13540.0M         Eprice Of       Monday, Jung 2, 2025 at 13540.0M         Eprice Of       Monday, Jung 2, 2025 at 13540.0M         Eprice Of       Monday, Jung 2, 2025 at 13540.0M         Eprice Of       Monday, Jung 2, 2025 at 13540.0M         Development       23400         Development       23400 | \$ (t)               |                     |             |               |       |     |                   |
| Advertising Business How Search works                                                   | Applying AI towards science and the environment                                                                                                    |                      |                     |             | Privac        | у Те  | rms | Settings          |

3.2. Checking SSL Certificate in Google Chrome

**Step 1: Click the Icon in the Address Bar** In Google Chrome, navigate to the website you want to check. Look for an icon (usually a lock or information symbol) to the left of the URL in the address bar and click on it.

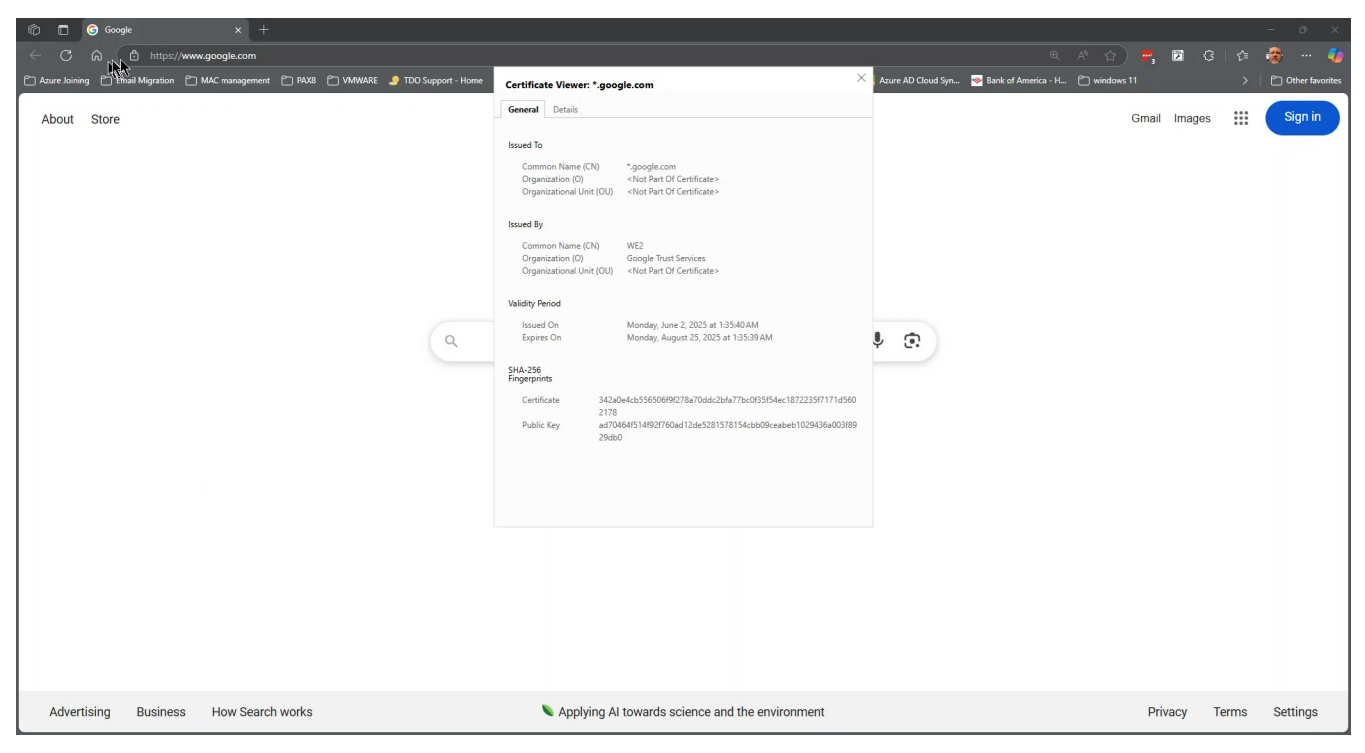

**Step 2: View Connection is Secure** A small window will appear. Click on "Connection is secure".

| 🕅 🗖 🌀 Google x +                                                                             |                                                                                                    |                                          |              |        | -     | o x               |
|----------------------------------------------------------------------------------------------|----------------------------------------------------------------------------------------------------|------------------------------------------|--------------|--------|-------|-------------------|
| ← C @ https://www.google.com                                                                 |                                                                                                    |                                          | A 🗘 🛃 🖡      | 23     | 수 😵   | · ··· 🐠           |
| 🗂 Azure Joining 🎦 Email Migration 🎦 MAC management 🎦 PAX8 🗂 VMWARE 🍠 TDO Support - Home      | Certificate Viewer: *.google.com                                                                                                    | Azure AD Cloud Syn 🧇 Bank of America - H | 🗂 windows 11 |        | >   C | ] Other favorites |
| Aurekoning Dimal Migration N MAC management P 422 MMMARE I TOO Support - Hone<br>About Store | Certificate Viewer: *.google.com         General       Details         Issued To       Common Name (CP)         Common Name (CP)       **google.com         Organizational Unit (CU)       *Not Part Of Certificate -         Organizational Unit (CU)       *Not Part Of Certificate -         Organizational Unit (CU)       *Not Part Of Certificate -         Organizational Unit (CU)       *Not Part Of Certificate -         Validity Period       Issued On         Issued On       Monday, Aure 2, 2025 at 13540 AM         Epiers On       Monday, August 25, 2023 at 13540 AM         Springerprinte       242:04:e65:5550509072%270545246072%0505554ec187223571714550         Public: Kay       ax0704461314927F00ad 12:04:5281578154:eb190:eabe11029336a00389         29:06:0       29:06:0 | Ature AD Cloud Syn.                      | Gmail I      | mages  |       | Sign in           |
| Advertising Business How Search works                                                        | Applying AI towards science and the environment                                                                                                    |                                          | Priva        | су Теі | rms S | ettings           |

**Step 3: Open the Certificate Information** In the "Connection is secure" window, click on the button to view the certificate. This will open the Certificate Viewer window.

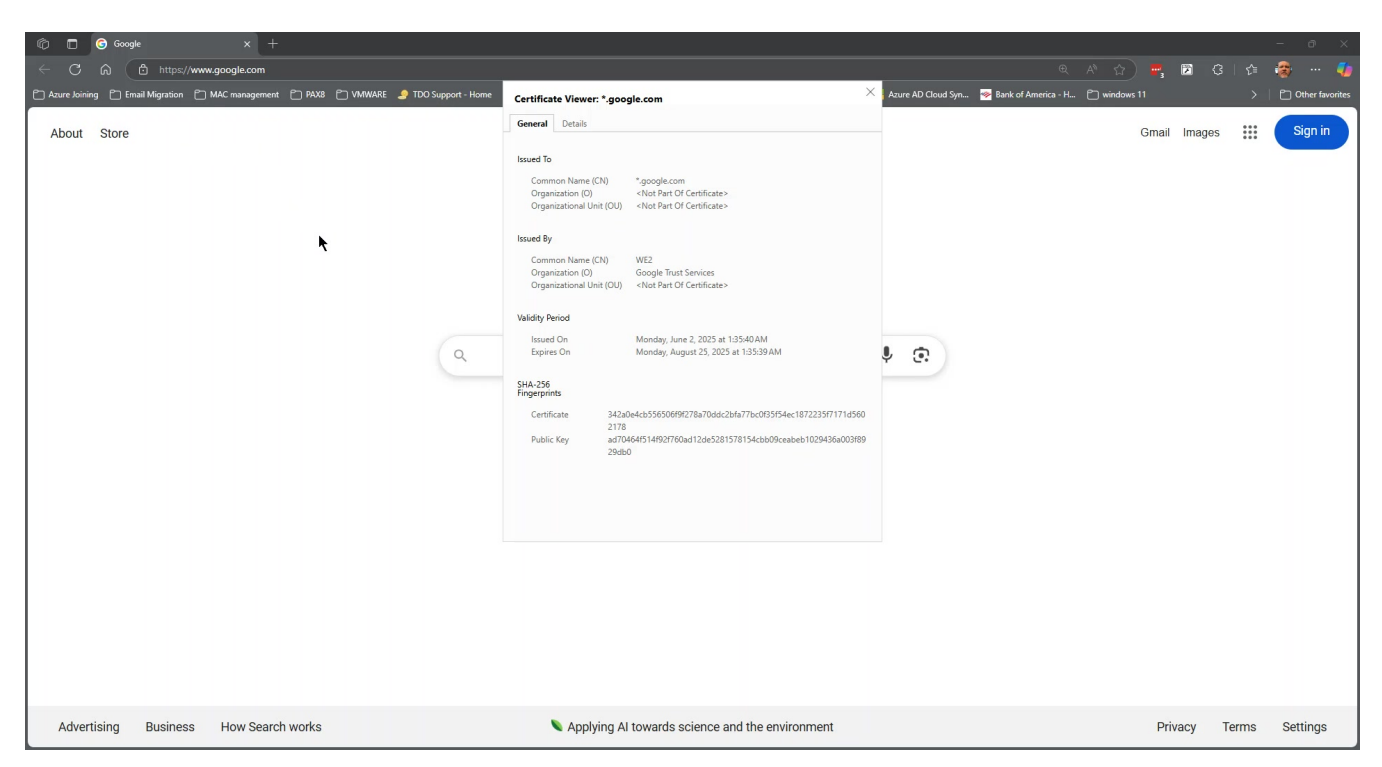

**Step 4: Review Certificate Details** The Certificate Viewer window displays details about the SSL certificate, including the issuer, the domain it's issued to, and the expiration date.

| 🕅 🗖 🥝 Google x +                                                                        |                                                                                                    |                                      |                    |          |       | - 0 ×             |
|-----------------------------------------------------------------------------------------|----------------------------------------------------------------------------------------------------|--------------------------------------|--------------------|----------|-------|-------------------|
| ← C බ Ê https://www.google.com                                                          |                                                                                                    |                                      | € A ☆) 🖷           | ▶ <      |       | i 😸 🍫             |
| 🗂 Azure Joining 🌓 Email Migration 🌓 MAC management 🜓 PAX8 🌓 VMWARE 🍠 TDO Support - Home | Certificate Viewer: *.google.com                                                                                                    | Azure AD Cloud Syn 👳 Bank of America | a - H 🗂 windows 11 |          |       | C Other favorites |
| About Store                                                                             | Certificate Viewer, *geogle.com General Details Usued To Common Name (X), *geogle.com Organization (D), *Nex Part Of Certificate> Common Name (X), VH2 Organizational Unit (OU), *Nex Part Of Certificate> Common Name (X), Google Nat Services Organizational Unit (OU), *Nex Part Of Certificate> Validy Period Usued On Monday, June 2, 2025 at 13540AM Expires On Monday, June 2, 2025 at 13540AM Expires On Monday, Jun | ¥ (?)                                | Gma                | I Images |       | Sign in           |
| Advertising Business How Search works                                                   | Applying AI towards science and the environment                                                                                                    |                                      | P                  | rivacy   | Terms | Settings          |

#### 4. Troubleshooting:

• **No Lock Icon:** If you don't see a lock icon, the website may not have an SSL certificate installed, or there might be mixed content (both secure and insecure

elements) on the page. In such cases, avoid entering sensitive information on the site.

- "Not Secure" Warning: If you see a "Not Secure" warning, the SSL certificate may be expired, invalid, or not properly configured.
- Wildcard Certificates: A wildcard certificate (indicated by a star \* in front of the domain name) covers multiple subdomains of a domain (e.g., \*.example.com covers www.example.com, mail.example.com, etc.).

## 5. Summary:

You have successfully learned how to check the SSL certificate of a website using both Microsoft Edge and Google Chrome. This allows you to verify the website's identity and ensure a secure connection. As a next step, you could research different types of SSL certificates and their purposes.

Online URL: https://kb.naturalnetworks.com/article.php?id=918